1.スマートフォン上で 「Microsoft Authenticator」を起動

2.ページ上部の + をタップ 3.次ページ上部の ◎ をタップ

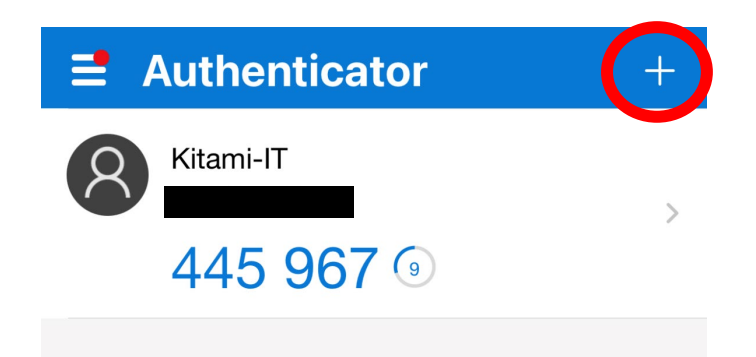

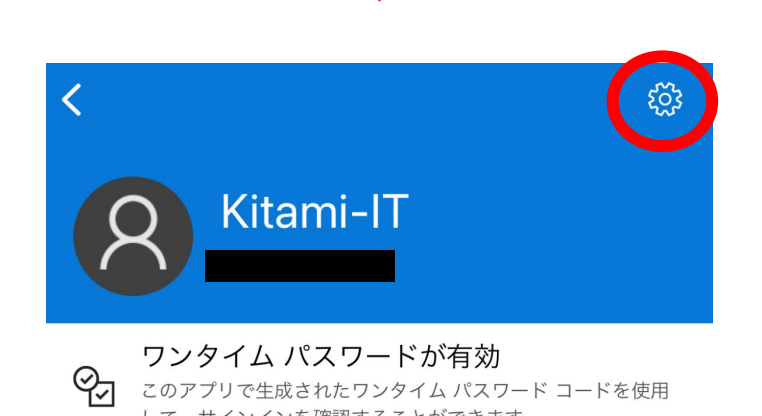

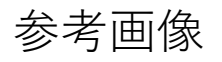

4. 「アカウントの削除」をタップ

5.「続行」をタップ

6.アプリケーション上のアカウント 情報の削除が完了

次からは、PCでの操作となります。

| く アカウント設定 |          |             |
|-----------|----------|-------------|
|           |          |             |
| アカウント     | 名        | Kitami-IT > |
|           |          | _           |
|           | アカウントの削除 |             |
|           |          |             |

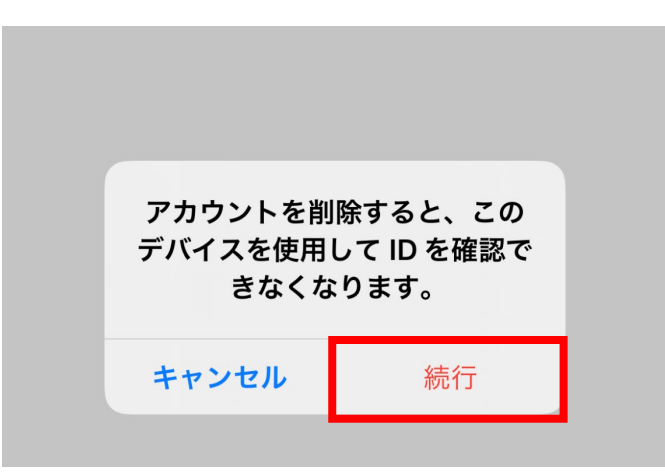

- 7.学内NWからSSOにログイン
- 8.ページ下部「認証デバイ ス」の をクリック
- 9. 直下に現れる 「<u>削除</u>」をクリック

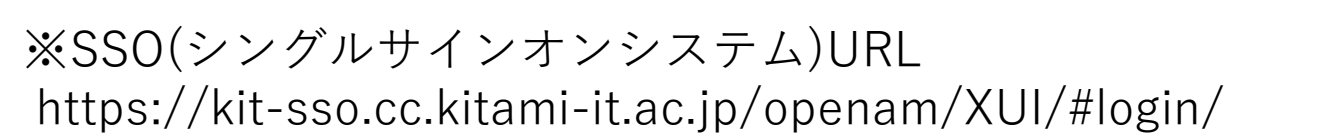

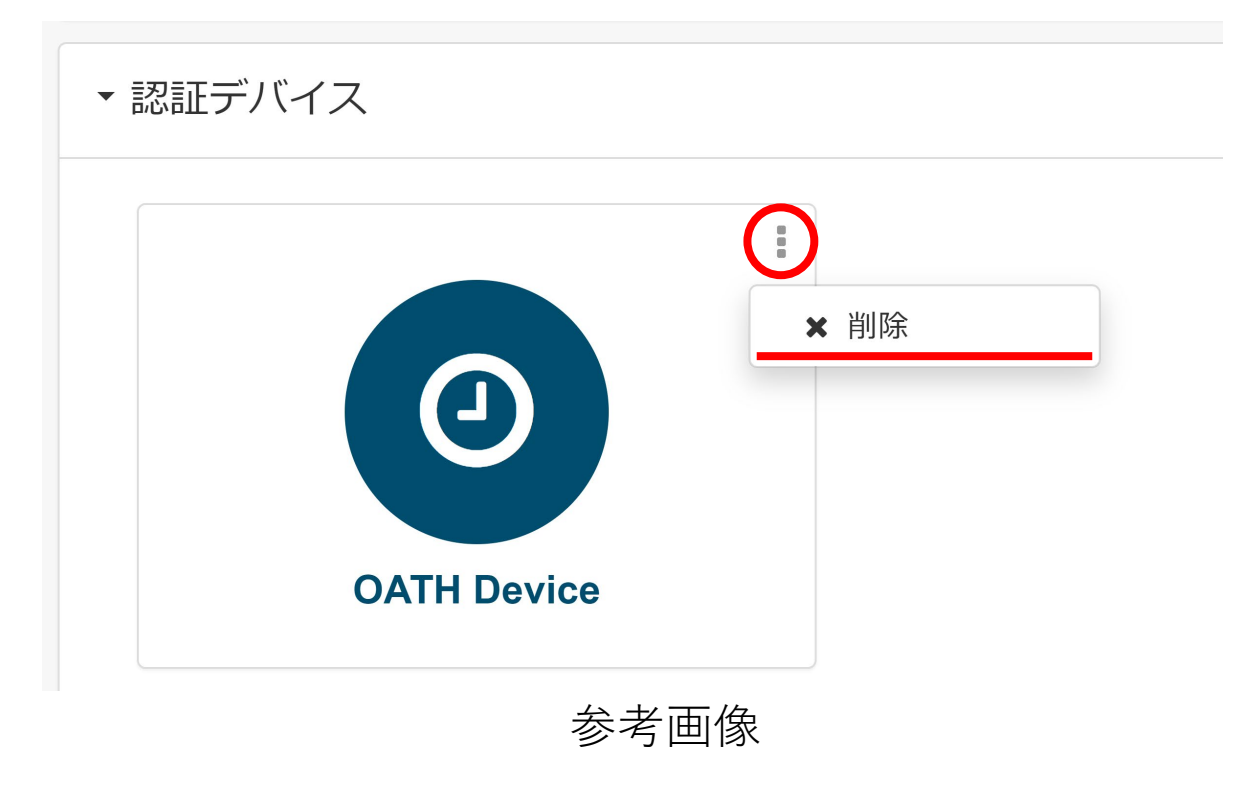

10. 「スマートフォン向けアブリ ケーションによる利用手順」 な 参考に、アプリケーション上で の登録を行う

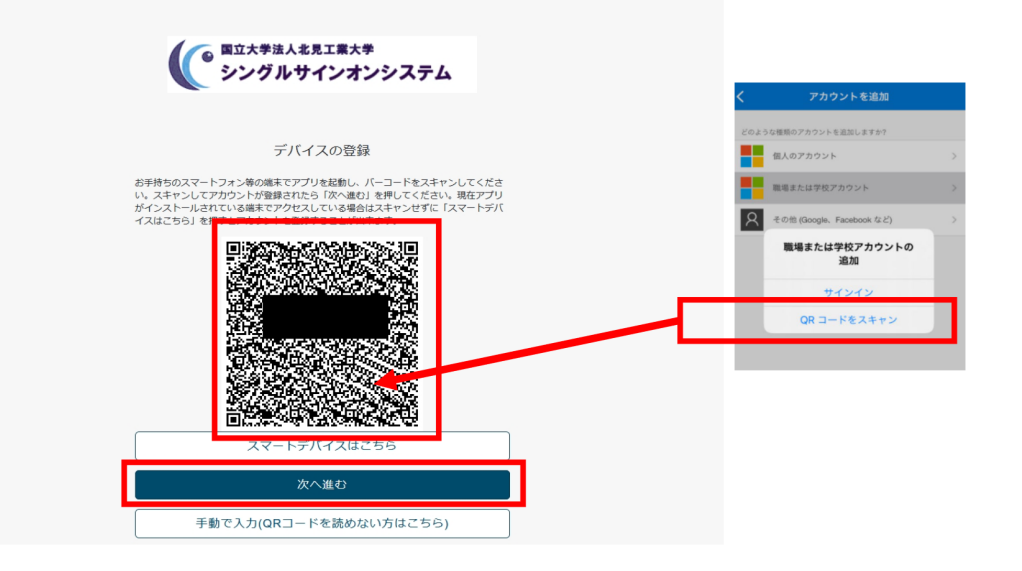

参考画像

## 注意事項

※システム上での設定反映に10分程度お時間かかります。 ※認証画面の表示がうまく切り替わらない場合は ブラウザのキャッシュクリアをお試しください。